# デビットカード 登録マニュアル

#### iPhone · iPad版

### ↓質問等はこちらのLineへ↓ https://line.me/R/ti/p/%40fta0770h ID:@fta0770h

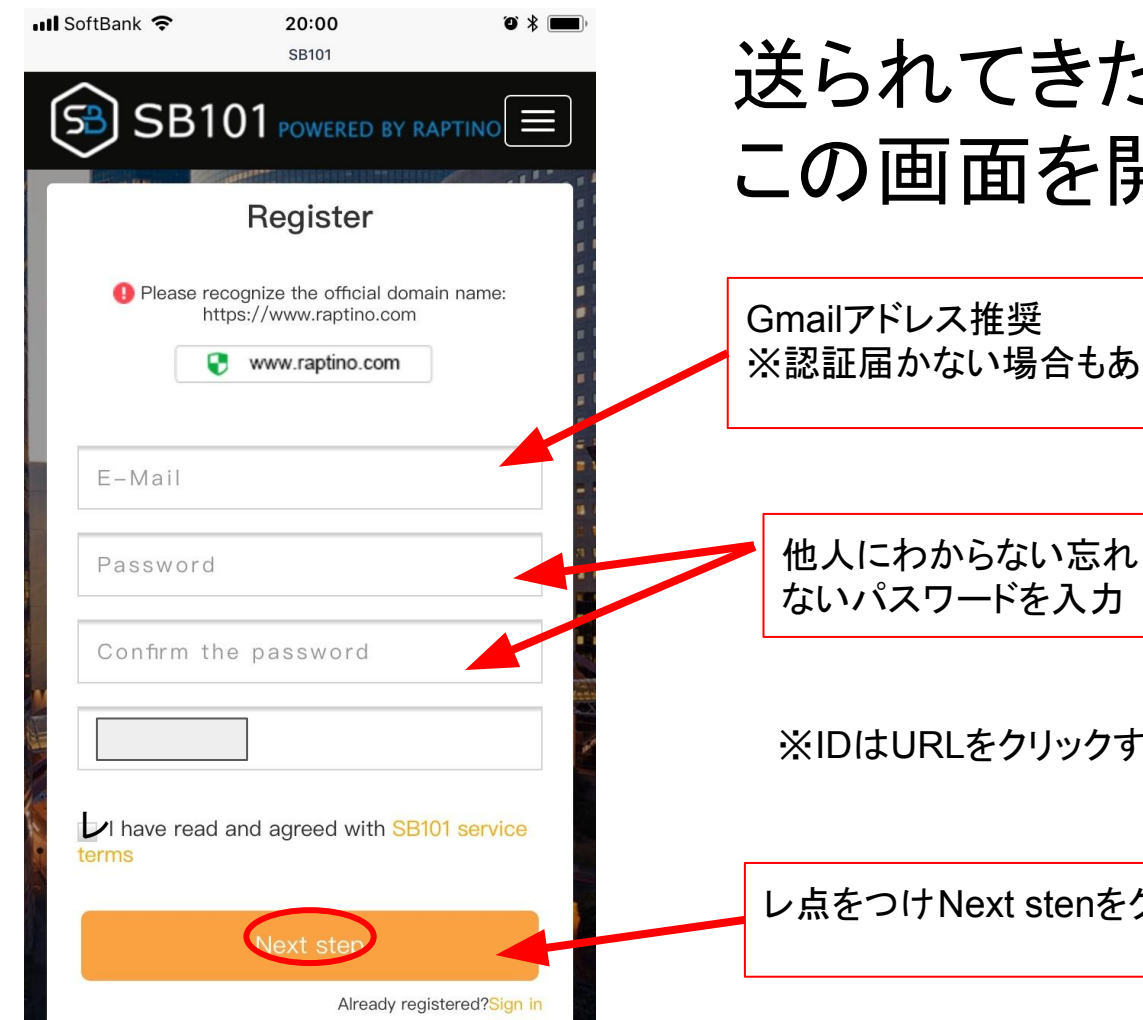

#### 送られてきたURLをクリックし この画面を開く

※認証届かない場合もあるため

↓Gmail作成方法はコチラ↓ http://nwo.mobi/link2/ai3vpx

※IDはURLをクリックすると初めから入っています※

レ点をつけ Next stenをクリック

# 登録したメールアドレスに届きます

| あ・           |
|--------------|
| 4            |
| 3 (0 分前) 👌 🔺 |
|              |
| きします。        |
|              |
|              |
|              |
|              |
|              |
|              |

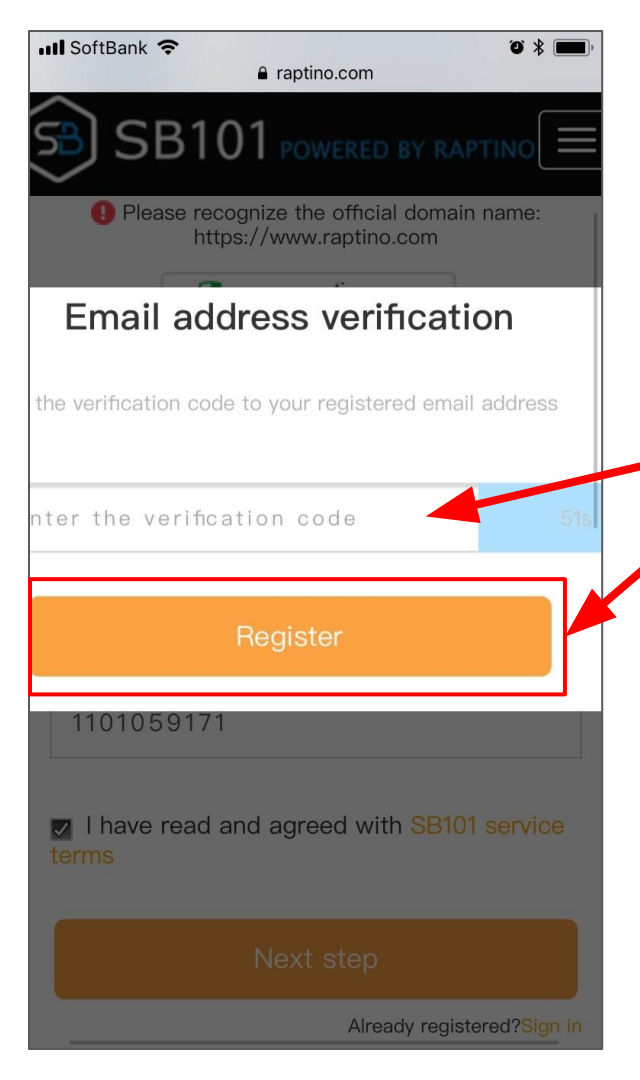

#### 時間内に認証コードを貼り付 けてRegisterをクリック

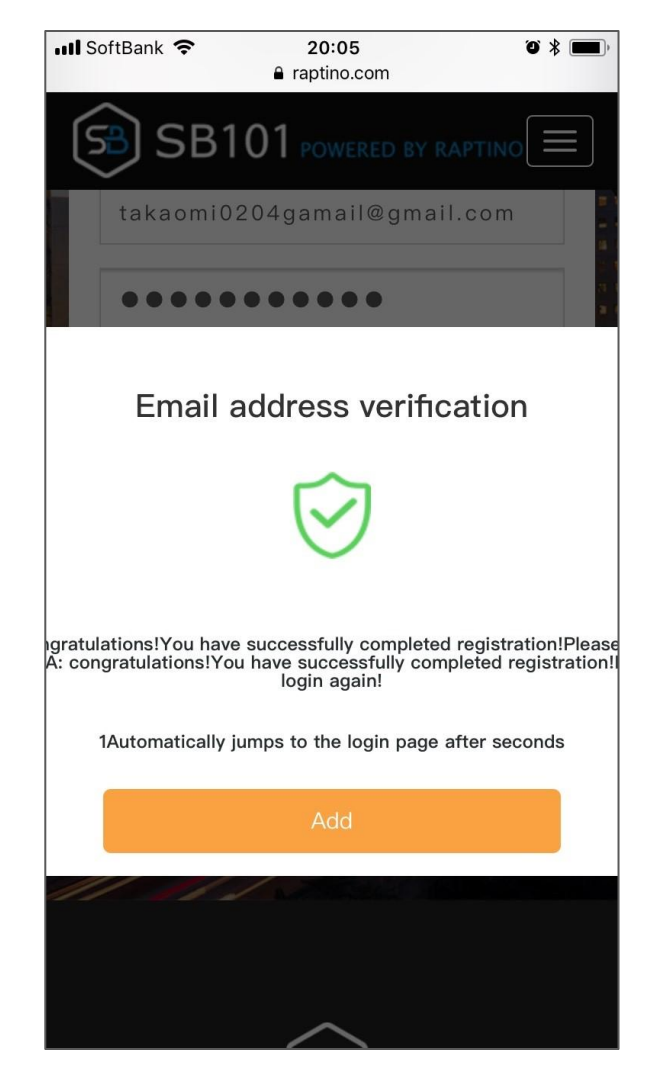

#### この表示が出れば認 証完了です

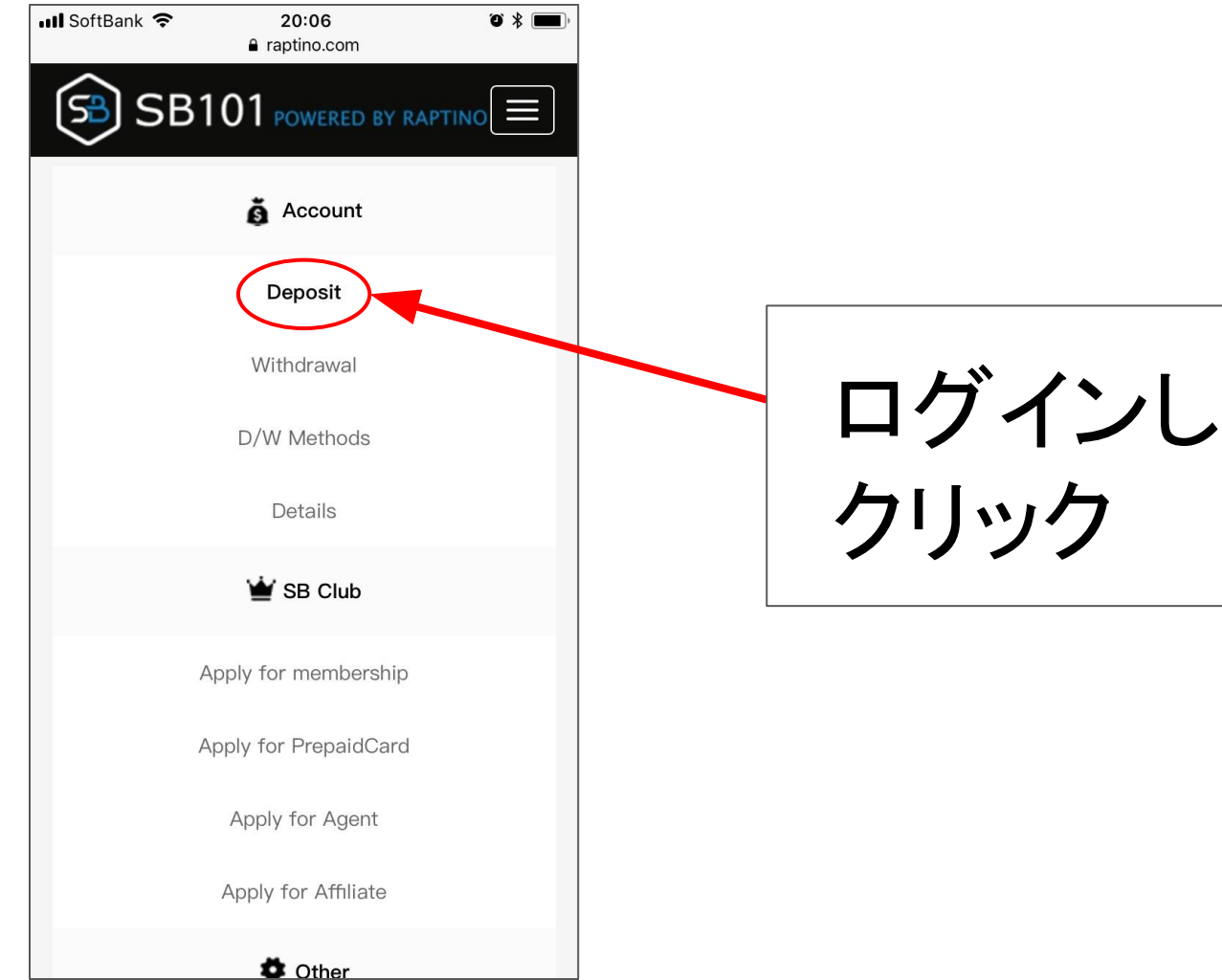

# ログインし、Depositを クリック

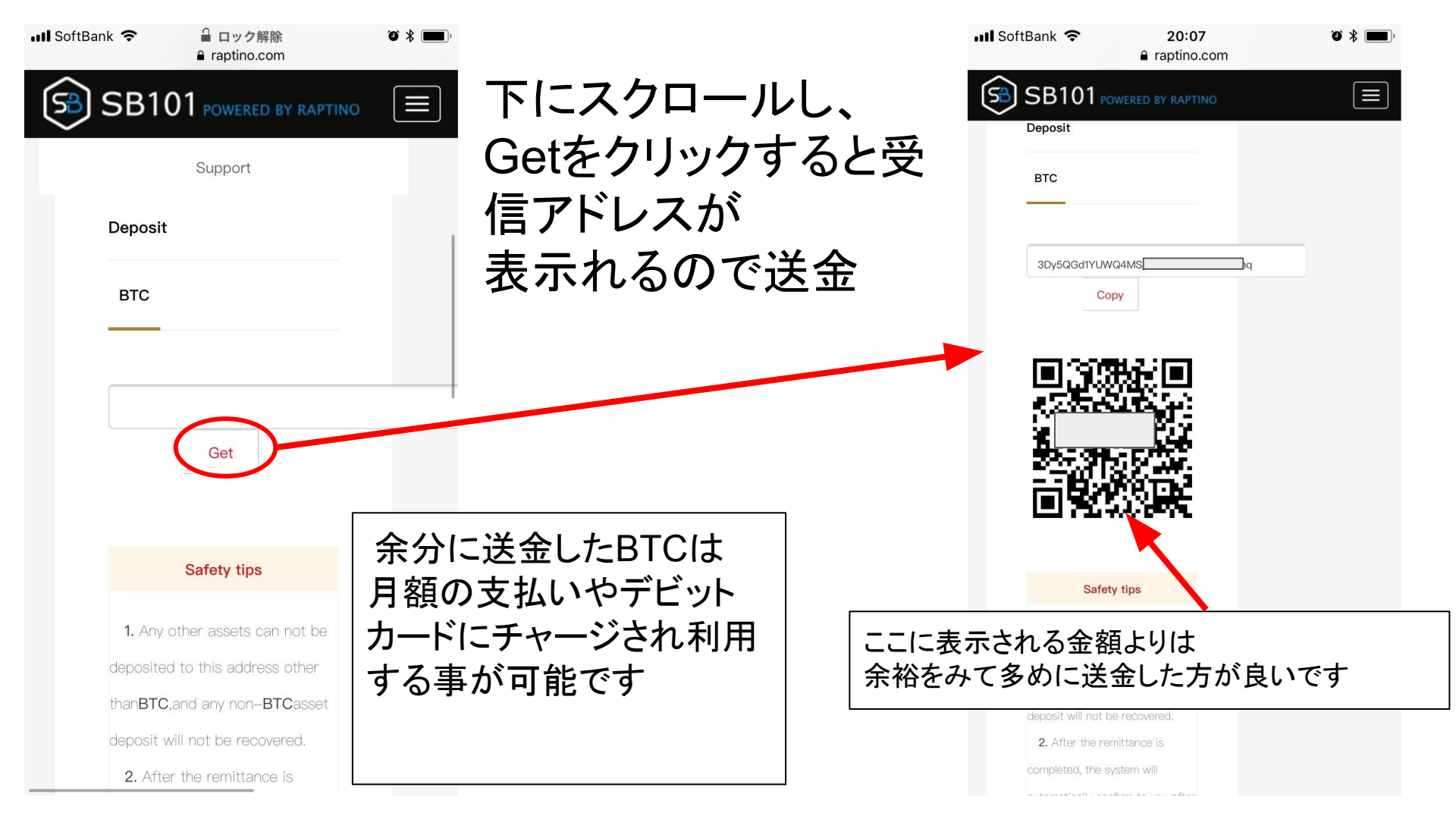

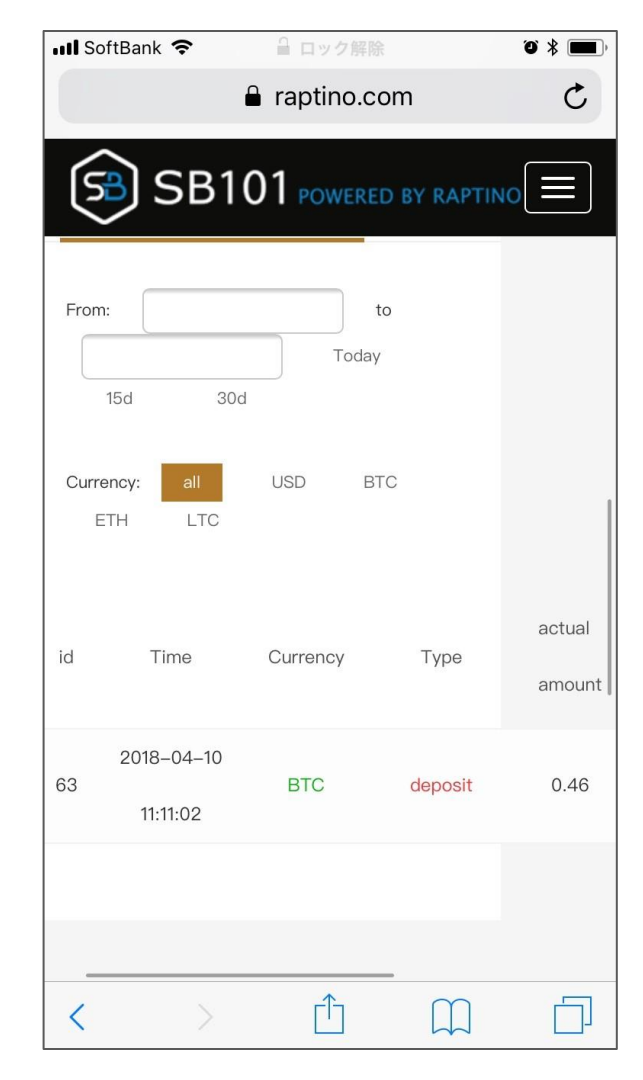

#### 下にスクロールし「入金履歴」で 着金しているか確認できます ※送金は高速設定を推奨します

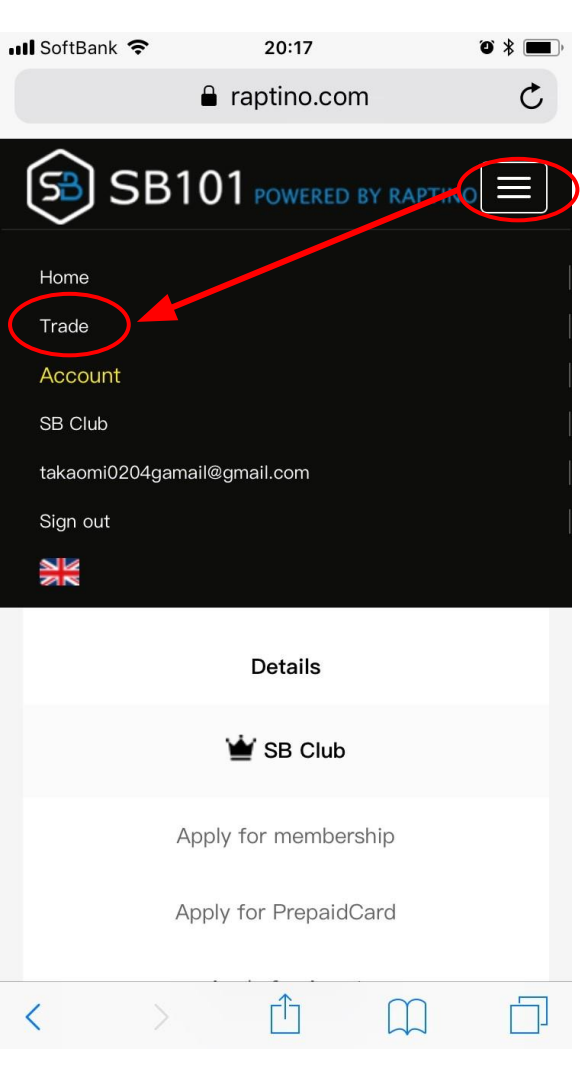

#### 右上の三本線→Tradeをクリック

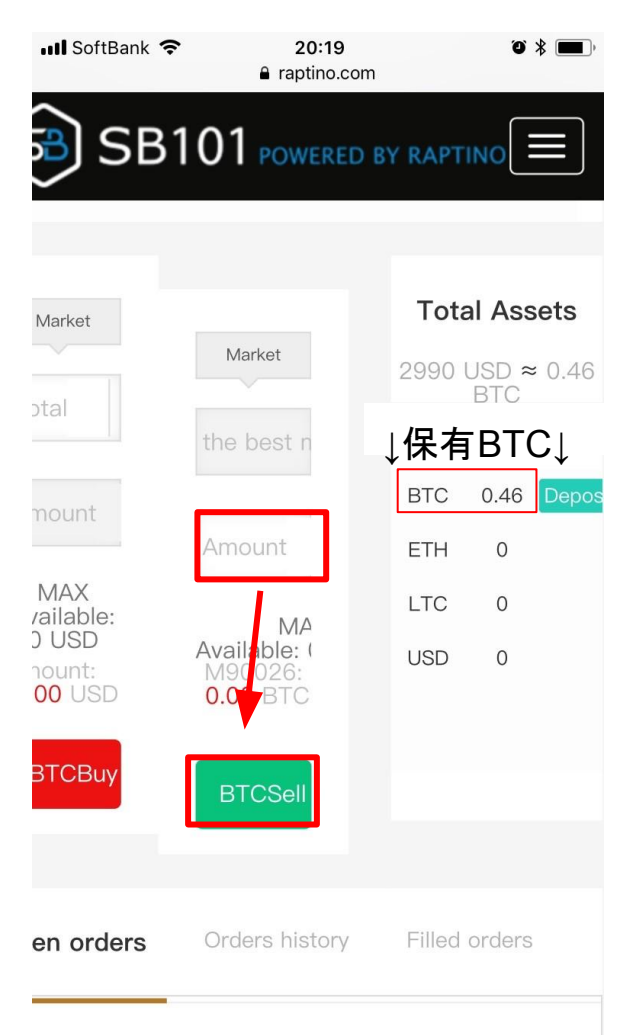

## Amountの部分に保有BTC を全て入力し、BTCSellをク リックしてドルと交換

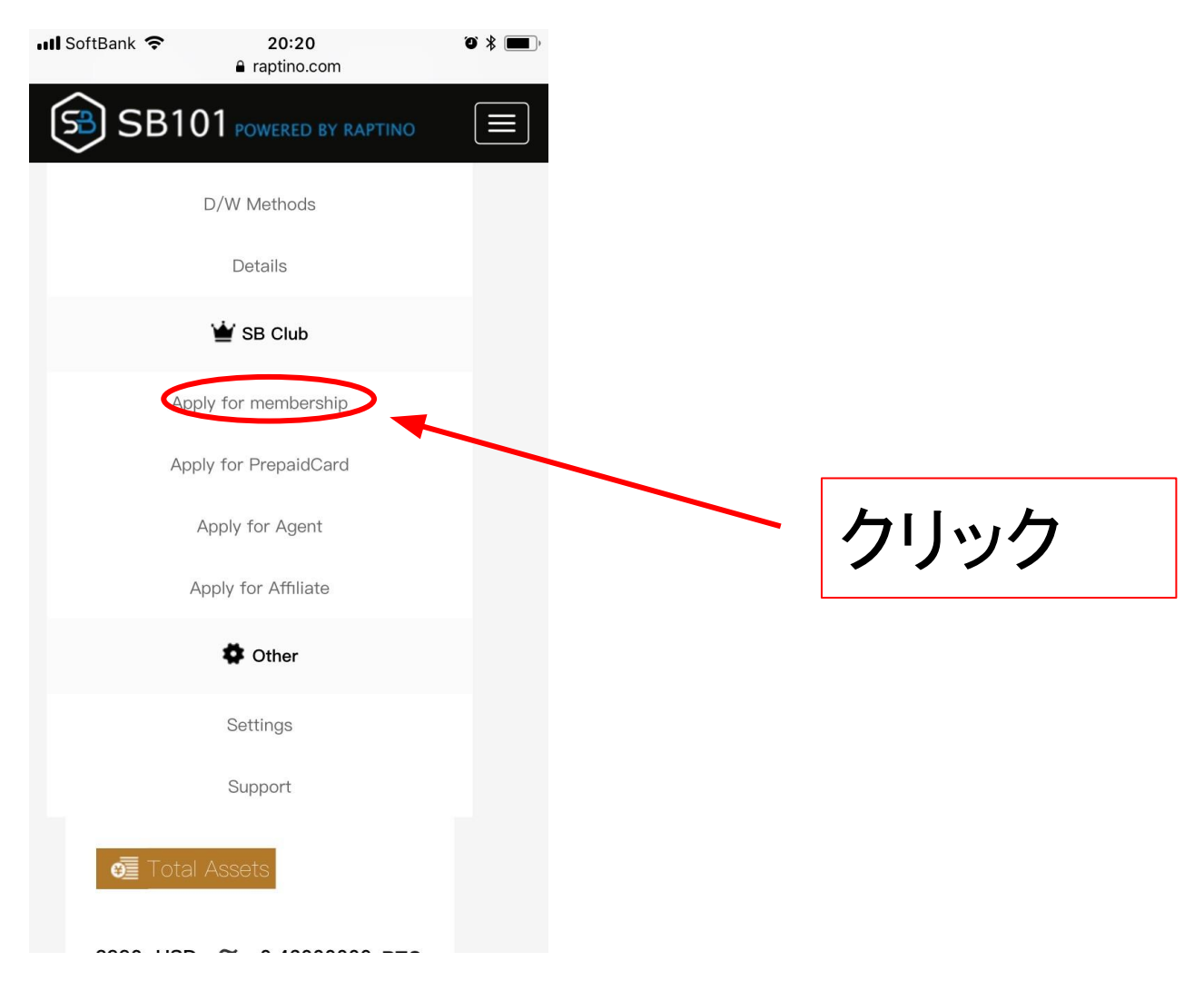

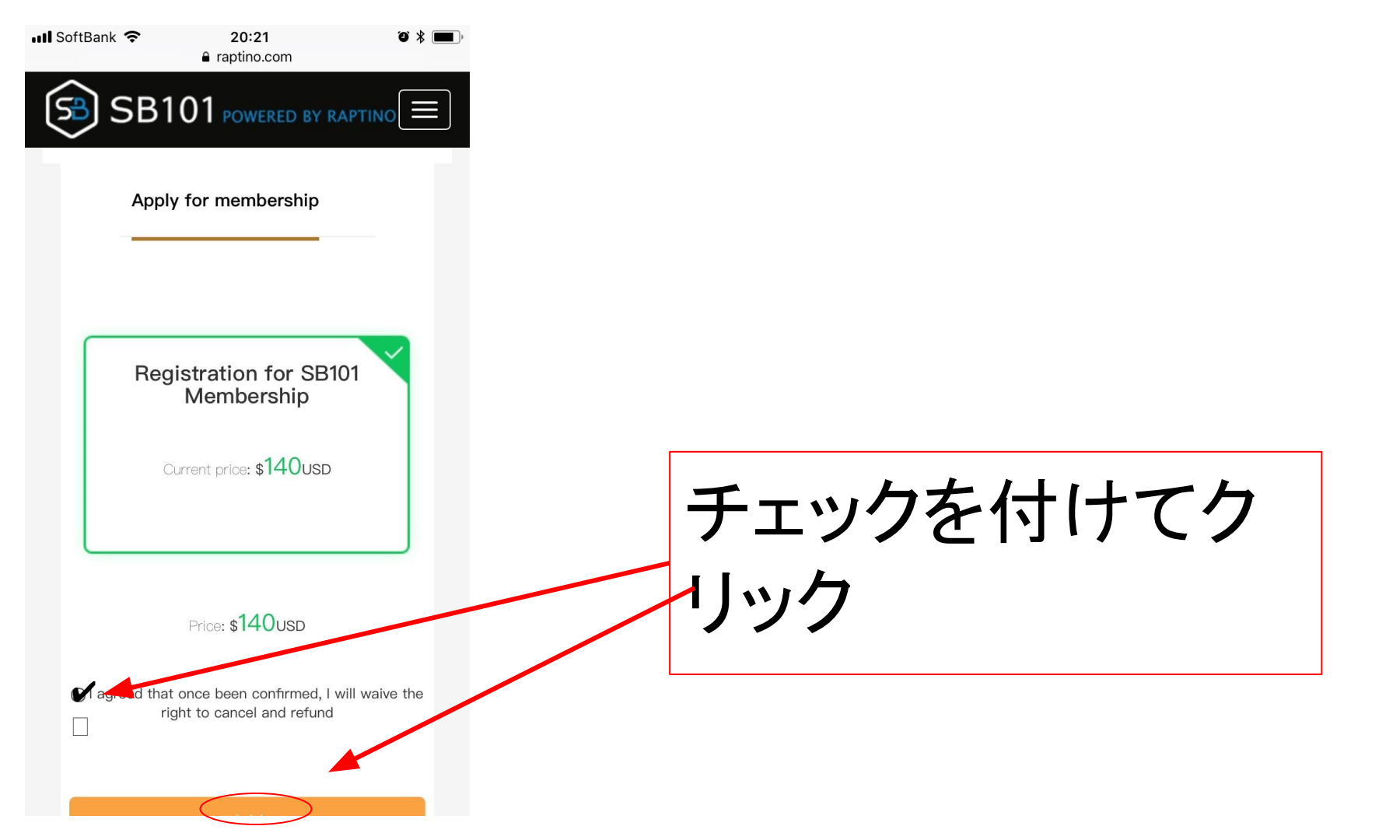

| 📶 SoftBank 🗢 | 20:22               | ° * 🔳, |      |   |
|--------------|---------------------|--------|------|---|
| •            | raptino.com         | C      |      |   |
| 🕞 SB10       | 1 powered by raptin | ₀≡     |      |   |
|              | 🝟 SB Club           |        |      |   |
| Арр          | ly for membership   |        |      |   |
| Арр          | ly for PrepaidCard  |        |      |   |
| 1            | Apply for Agent     |        |      |   |
| A            | pply for Affiliate  |        | クリック | 7 |
|              | 4 Other             |        |      |   |
|              | Settings            |        |      |   |
|              | Support             |        |      |   |
| Apply f      | or membership       |        |      |   |
| < >          | Δ M                 |        |      |   |

| ・III SoftBank マ コック解除 で * (<br>Garaptino.com | ,     |        |    |
|----------------------------------------------|-------|--------|----|
|                                              |       |        |    |
| Support                                      |       |        |    |
| Apply for Agent                              |       |        |    |
|                                              |       |        |    |
|                                              |       |        |    |
| Apply for Agent                              |       |        |    |
| Current price: 2800USD                       |       |        |    |
|                                              |       |        |    |
|                                              |       |        |    |
| Price: 2800usd                               |       |        |    |
| right to cancel and refund                   | ノ点を忘れ | ずに!    |    |
|                                              |       |        |    |
| Add                                          |       | Addをクリ | ック |

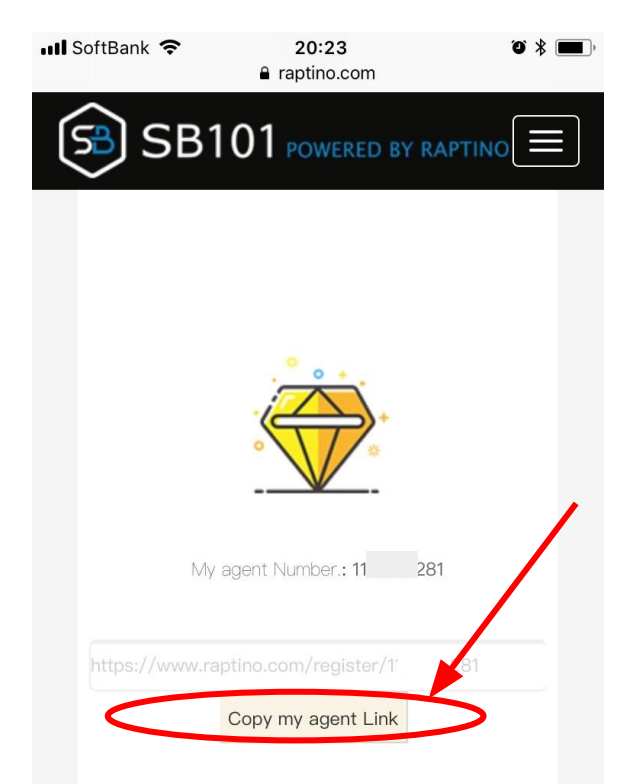

エージェントリンクを クリック、コピーして 招待したい方に そのまま送ります